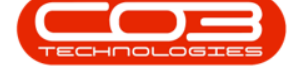

# CONTRACT

## AGGREGATE BILLING (PRE V2.3.0.0)

### BPO2 now accommodates aggregate billing.

Where the previous aggregate billing work-around was used, with **Aggregate Meter Definitions**, these contracts should now be reviewed and configured as described in the manual below.

Contracts <u>cannot</u> be configured for **aggregate billing** where the customer is **consolidated**.

Fees - contract **item fees** are still charged / calculated separately.

#### Meters

- Meter min (minimum) billing is global per meter **type**.
- Each meter type should be configured with the <u>same</u> cost per copy charges on <u>each</u> machine on the contract.
- An aggregate billing contract only supports a <u>single billing cus</u>-<u>tomer</u> on meters.

The Aggregate Billing flag can be found in the **Contract Info** panel in the **Add New Contract** screen (when creating a new contract) or the **Maintenance for Contract No.:** [] screen (when editing an existing contract).

#### Ribbon Access: Contract > Contracts

|           | <b>T</b>                |                |                           |         |                         | BPO: Versio          | n 2.1.0.69 - T        | EST ALPHA -          | JUDITH PC L                 | OCAL                  |                            |                          | <u></u>            |           | $\times$ |
|-----------|-------------------------|----------------|---------------------------|---------|-------------------------|----------------------|-----------------------|----------------------|-----------------------------|-----------------------|----------------------------|--------------------------|--------------------|-----------|----------|
| e e       | quipment and I          | ocations       | Contract                  | Financ  | e and HR                | Inventory            | Maintenar             | ice and Project      | s Manufac                   | turing Prod           | curement Sales             | Service                  | Reporting          | Utilities |          |
| :         |                         |                |                           |         | ×                       | *                    |                       |                      |                             |                       |                            | 4                        | Q                  |           |          |
| Contracts | Short Term<br>Contracts | Meter<br>Usage | Release<br>Billing Period | Billing | Close Billing<br>Period | Awaiting<br>Contract | Period<br>Escalations | Adhoc<br>Escalations | Escalation<br>Notifications | Unprocessed<br>Meters | Manual Contract<br>Invoice | Contract<br>Credit Notes | Billing<br>Preview |           |          |
| Mas       | ter                     |                |                           |         |                         |                      | Proc                  | cessing              |                             |                       |                            |                          | Preview            | 4         |          |

The *Contract Listing* screen will be displayed.

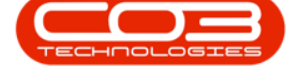

- Click on the *row selector* in front of the contract you wish to view.
- Click on *Edit*.

| - ·                                                                                                    |          |       |                  | Contract L                  | isting - BPO: Version 2.1.0.69 - TEST | r Alpha - Judith PC I | LOCAL           |                               | ×      |
|----------------------------------------------------------------------------------------------------|----------|-------|------------------|-----------------------------|---------------------------------------|-----------------------|-----------------|-------------------------------|--------|
| Home E                                                                                                    | quipment | and L | ocations Contrac | t Finance and HR            | Inventory Maintenance and Project     | ts Manufacturing Pr   | ocurement Sales | Service Reporting Utilities - | 8 ×    |
| <ul> <li>Image: A mail of the second second sec</li></ul> | ×        |       | 🔯 Save Layo      | ut 📲 Hold<br>es 🕶 😽 Suspend | & Release For Approval                | Durban<br>Active      | ▼ 🕅 Find Ser    | ial No. 🔮 💼 📫                 |        |
| Add Edit                                                                                                    | Delete   | View  | 🐐 Save Filter    | Release                     | Prove Contract Contract               | se<br>ract 🖏 Refresh  | Find Cor        | ntract Print Export Reports   |        |
| Processi                                                                                                    | ng       |       | a Format         |                             | Status Processing                     |                       | Current         | a Print a Re                  |        |
| Links                                                                                                    | ŋ        | N D   |                  |                             |                                       |                       |                 |                               |        |
| Enter text to seard                                                                                                    | h 1      | 0     | ContractNo       | CustomerCode                | CustomerName                          | CustomerDeptName      | ContractType    | ContractTypeDesc              | Locati |
| Functions                                                                                                    |          | 9     |                  |                             |                                       |                       |                 |                               | -      |
|                                                                                                    | _        |       | CO0000222        | SAM001                      | Samanthas Diner                       | Sales Department      | CPC             | Cost Per Copy                 | Mai    |
| Notes                                                                                                    |          |       | CO0000223        | SAM001                      | Samanthas Diner                       | Sales Department      | CPC             | Cost Per Copy                 | Mai    |
|                                                                                                    |          |       | CO0000224        | MEG001                      | Megapak                               | Sales Department      | CPC             | Cost Per Copy                 | Mai    |
|                                                                                                    |          |       | CO0000225        | MEG001                      | Megapak                               | Sales Department      | CPC             | Cost Per Copy                 | Mai    |
| Documents                                                                                                    |          |       | CO0000226        | HEA0001                     | Healing Hands                         | Sales Department      | CPC             | Cost Per Copy                 | Mai    |
|                                                                                                    |          |       | CO0000234        | HOP001                      | Hope Works                            | Sales Department      | CPC             | Cost Per Copy                 | Mai    |
|                                                                                                    |          |       | CO0000236        | HOP001                      | Hope Works                            | Sales Department      | CPC             | Cost Per Copy                 | Dur    |
| Hold History                                                                                                    |          | •     | CO0000237        | HOP001                      | Hope Works                            | Sales Department      | CPC             | Cost Per Copy                 | Dur    |
|                                                                                                    |          |       | MTC0000005       | HOP001                      | Hope Works                            | Sales Department      | MTC             | Maintenace Contract           | Mai    |
|                                                                                                    |          |       | MTC0000006       | DER001                      | Derton Technologies                   | Sales Department      | MTC             | Maintenace Contract           | Mai    |
| Cuspond Histor                                                                                                    | an.      |       | MTC000007        | TIA001                      | Titan Group                           | Sales Department      | MTC             | Maintenace Contract           | Mai    |
| Susperio Histor                                                                                                    |          |       | MTC000008        | HOP001                      | Hope Works                            | Sales Department      | MTC             | Maintenace Contract           | Mai 🕥  |
|                                                                                                    |          |       | MTC0000010       | HOM001                      | House and Home                        | Sales Department      | MTC             | Maintenace Contract           | Mai    |
|                                                                                                    |          |       | MTC0000012       | BET0001                     | Betties Summer Shop at the Beach      | Sales Department      | MTC             | Maintenace Contract           | Mai    |
|                                                                                                    |          | 4     |                  |                             |                                       |                       |                 |                               | F      |
| Open Windows 🔻                                                                                                    |          |       |                  |                             |                                       |                       |                 | 04 Apr 2019                   | ÷ ,    |

The *Maintenance for Contract No. : []* screen will be displayed.

### THE AGGREGATE BILLING FLAG

• Click on the *Contract Info* tab and check whether the *Aggregate Billing* flag is selected.

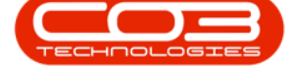

| Home Equipment and  | Locations Contract | Finance and HR Inventory       | Maintenance | anı | d Projects M    | anufacturing Procure | ment Sales Se | rvice Reportir | ng Utilities - | - 5      |
|---------------------|--------------------|--------------------------------|-------------|-----|-----------------|----------------------|---------------|----------------|----------------|----------|
| ve Back Save Layou  | t Workspaces       |                                |             |     |                 |                      |               |                |                |          |
| ks 4                | Contract Info      |                                | 4           |     | rag a column he |                      |               |                |                |          |
| er text to search P |                    |                                |             |     | PartCode        | Description          | SerialNo      | AssetRegNo     | LocationDesc   | Location |
| unctions            | Contract No        | CO0000237                      |             | ę   |                 |                      |               |                |                |          |
|                     | Contract Type      | Cost Per Copy                  | * *         |     | ∃ SP2020        | SP2020 Sprint MFC    | 2020-00018    |                |                | Recepti  |
| Notes               | Start Date         | 01 Jan 2019 🔻                  |             |     | ⊞ SP2020        | SP2020 Sprint MFC    | 2020-00019    |                |                | Recepti  |
|                     | End Date           | 01 Jan 2024 🔻                  |             |     |                 | SP2020 Sprint MFC    | 2020-2314R    |                |                | Recepti  |
|                     | Period             | 60 <b>* *</b>                  |             | *   |                 |                      |               |                |                |          |
| Documents           | Devied Trees       | Maatha                         |             |     |                 |                      |               |                |                |          |
|                     | Penod Type         | Monuts                         | -           |     |                 |                      |               |                |                |          |
|                     | Department         | Sales Department               |             |     |                 |                      |               |                |                |          |
| Hold History        | Manager            | Judith Mudzengi                | • •         |     |                 |                      |               |                |                |          |
|                     | Salesman           | Judith Mudzengi                | - *         |     |                 |                      |               |                |                |          |
|                     | Aggregate Billing  | $\checkmark$                   |             |     |                 |                      |               |                |                |          |
| Suspend History     | Hide Fee Detail    |                                |             |     |                 |                      |               |                |                |          |
|                     | Contract Info      | internet Telfa - Rilling Telfa |             |     |                 |                      |               |                |                |          |

**Note**: If the Aggregate Billing flag is <u>not</u> selected, select it and click on *Save*.

|                       | Maintenano           | ce for Contract No. : CO00002 | 37 - Status : A - | BPO: Version 2   | .1.0.69 - TEST ALPHA | - JUDITH PC LOC | AL            | -              | o ×       |
|-----------------------|----------------------|-------------------------------|-------------------|------------------|----------------------|-----------------|---------------|----------------|-----------|
| Home Equipment an     | d Locations Contract | Finance and HR Inventory      | Maintenance a     | and Projects Ma  | anufacturing Procure | ment Sales Se   | rvice Reporti | ng Utilities · | - 8       |
| Process a Fo          | rmat a               |                               |                   |                  |                      |                 |               |                |           |
| inks 4                | Contract Info        |                               | д                 | Drag a column he |                      |                 |               |                |           |
| nter text to search P | 10 10 100000         |                               |                   | PartCode         | Description          | SerialNo        | AssetRegNo    | LocationDesc   | Location  |
| Functions             | Contract No          | CO0000237                     |                   | 9                |                      |                 |               |                |           |
|                       | Contract Type        | Cost Per Copy                 | - *               | ▶ ⊞ SP2020       | SP2020 Sprint MFC    | 2020-00018      |               |                | Reception |
| Notes                 | Start Date           | 01 Jan 2019 🔹                 |                   | ⊞ SP2020         | SP2020 Sprint MFC    | 2020-00019      |               |                | Reception |
|                       | End Date             | 01 Jan 2024 🔹                 |                   |                  | SP2020 Sprint MFC    | 2020-2314R      |               |                | Reception |
|                       | Period               | 60 * *                        |                   | *                |                      |                 |               |                |           |
| Documents             | Paried Tree          | the state                     | [                 |                  |                      |                 |               |                |           |
|                       | Period Type          | Months                        |                   |                  |                      |                 |               |                |           |
|                       | Department           | Sales Department              | • *               |                  |                      |                 |               |                |           |
| Hold History          | Manager              | Judith Mudzengi               | - *               |                  |                      |                 |               |                |           |
|                       | Salesman             | Judith Mudzengi               | - *               |                  |                      |                 |               |                |           |
|                       | Aggregate Billing    | $\checkmark$                  |                   |                  |                      |                 |               |                |           |
| Suspend History       | Hide Fee Detail      |                               |                   |                  |                      |                 |               |                |           |
|                       | Contract Info Co     | ustomer Info Billing Info     |                   |                  |                      |                 |               |                |           |
| pen Windows 🔻         |                      |                               |                   |                  |                      |                 |               | 04 Apr 20      | 19        |

### THE ITEMS FRAME

In the *Maintenance for Contract No.: []* screen,

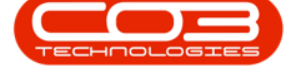

• Click on the *expand* button in the row of a *Part Code* linked to the contract.

|                                                                         | Maintenand                              | e for Contract No. : CO00002                | 37 - Status : A | A - BPO: Version 2.1.0 | .69 - TEST ALPHA - JUD                                      | NTH PC LOCAL                           |            | - 🗆          | $\times$                   |
|-------------------------------------------------------------------------|-----------------------------------------|---------------------------------------------|-----------------|------------------------|-------------------------------------------------------------|----------------------------------------|------------|--------------|----------------------------|
| Home Equipment an<br>Equipment an<br>Save Back Save Layou<br>Save Layou | d Locations Contract                    | Finance and HR Inventory                    | Maintenanc      | e and Projects Manu    | facturing Procurement                                       | Sales Service                          | Reporting  | Utilities —  | ₽ ×                        |
| Process a Fo                                                            | Contract Info                           |                                             | 3               | Drag a column head     | er here to group by that c                                  | zolumn                                 |            |              |                            |
| Enter text to search P                                                  | Contract No                             | CO0000237                                   |                 | PartCode               | Description                                                 | SerialNo                               | AssetRegNo | LocationDesc | Locatio                    |
| Notes                                                                   | Contract Type<br>Start Date<br>End Date | Cost Per Copy<br>01 Jan 2019<br>01 Jan 2024 | <b>▼</b> *      | <ul> <li>▶</li></ul>   | SP2020 Sprint MFC<br>SP2020 Sprint MFC<br>SP2020 Sprint MFC | 2020-00018<br>2020-00019<br>2020-2314R |            |              | Recept<br>Recept<br>Recept |
| Documents                                                               | Period<br>Period Type                   | 60 🔹 *<br>Months                            | •               | *                      |                                                             |                                        |            |              |                            |
| Hold History                                                            | Contract<br>Manager<br>Salesman         | Judith Mudzengi<br>Judith Mudzengi          | • *<br>• *      |                        |                                                             |                                        |            |              |                            |
| Suspend History                                                         | Aggregate Billing<br>Hide Fee Detail    |                                             |                 |                        |                                                             |                                        |            |              |                            |
|                                                                         | Contract Info Cu                        | ustomer Info Billing Info                   |                 | 4                      |                                                             |                                        |            |              |                            |
| Open Windows 🕶                                                          |                                         |                                             |                 |                        |                                                             |                                        | T          | 04 Apr 2019  | ÷,                         |

The *Item* frames will be expanded.

- 1. Here you can view details of the:
  - Fees
  - Meters
  - Inclusions and
  - Contacts

linked to the selected item.

### **ITEM FEES**

2. Select the *Item Fees* tab.

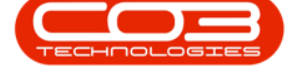

|                     | ll satisfies Cashest | Finance and UD Laws      |                |             |        | Manufa       | untering Desce |            | Calas C    |          | Desertion   | net e  | 2000     |      |
|---------------------|----------------------|--------------------------|----------------|-------------|--------|--------------|----------------|------------|------------|----------|-------------|--------|----------|------|
| Process             | t Workspaces         | minance and HR Inve      | ntory Maintena | nue and Pro | ojects | manuta       | scunnig Procu  | ement      | odies 5    | DET VICE | rcepor dhg  | ountes |          | ur . |
| inks a              | Contract Info        |                          |                | Dran a      |        |              |                | v that col |            |          |             |        | 10       |      |
| nter text to search | Contract No          | CO0000237                |                | Par         | rtCod  | e            | Description    | 0          | SerialN    | o 4      | AssetRegNo  | Loca   | tionDesc | Loca |
| Functions           | Contract Type        | Cost Per Copy            | • *            | • 🗆         | SP20:  | 20MFC        | SP2020 Sprint  | MFC V      | 2020-0     | 0018     |             |        |          | Rece |
| Notes               | Start Date           | 01 Jan 2019 🔹            |                |             | It     | em Fees      | Item Meters    | Item Ind   | usions     | Item Con | itacts      |        |          |      |
|                     | End Date             | 01 Jan 2024 🔹            |                |             | X      | Marked       | FeeType        | FeeT       | peDesc     | C        | hargeAmount | t Ad   | countCo  | de   |
| Documents           | Period               | 60 🗘 *                   |                | 2           | 9      |              |                |            |            |          |             |        |          |      |
| Documenta           | Period Type          | Months                   | - *            |             | •      |              | E              | Everg      | reen Ren   | ital     | 0.          | 00 12  | 202      |      |
|                     | Department           | Sales Department         | •              |             | -      |              | R              | Bank       | Rental     |          | 0.          | 00 12  | 200      |      |
| Hold History        | Contract<br>Manager  | Judith Mudzengi          | •              |             |        |              | s              | Servi      | e          |          | 0.          | 00 11  | 101      |      |
|                     | Salesman             | Judith Mudzengi          | •              |             |        |              | I              | Inhou      | ise Rental | í I      | 0.          | 00 12  | 201      |      |
|                     | Aggregate Billing    | $\checkmark$             |                |             |        | $\checkmark$ | N              | Insur      | ance       |          | 300.        | 00 12  | 203      |      |
| Suspend History     | Hide Fee Detail      |                          |                |             |        |              |                |            |            |          | 300.        | 00     |          |      |
|                     | Contract Info Cu     | istomer Info Billing Inf | fo             |             | È      |              |                |            |            |          |             |        |          |      |

- If you have **1** global fee to charge for <u>all</u> machines, then link that fee to the *first* machine on the contract.
  - In this example, the customer will be billed a R300 insurance fee for *all three* machines on the contract but only the *first* machine contains the Insurance amount.

| · ·                    |                                                  |                      |          | Maintenanc       | e for Contract No. : C | 00000237 - Status                                                                                                    | : A - BPO: Ver | rsion 2.1.0.69 - TEST ALPI | HA - JUDITH PC LOCAL |                |             |          |            |             |              |             | - 0                                                | ×        |
|------------------------|--------------------------------------------------|----------------------|----------|------------------|------------------------|----------------------------------------------------------------------------------------------------|----------------|----------------------------|----------------------|----------------|-------------|----------|------------|-------------|--------------|-------------|----------------------------------------------------|----------|
| Home Equipment         | t and Locations Contract Finance and HR Inventor | y Maintenance and Pr | ojects I | Manufacturing    | Procurement Sa         | les Service                                                                                                    | Reporting      | Utilities                  |                      |                |             |          |            |             |              |             | - 6                                                | 9 x      |
| Links Ø                | Contract Info                                    | a Drag a col         |          |                  |                        |                                                                                                    |                |                            |                      |                |             |          |            |             |              |             |                                                    |          |
| Enter text to search P |                                                  | PartCo               | de .     | Description      | SeriaNo                | AssetRegNo                                                                                                    | LocationDesc   | Location                   | ShippingAddre        | 55             | COSAccou.   | SLAHours | TraveRadu  | s ModelNo   | TravelCharg  | eRate C     | ategoryD IsExt                                     | ra       |
| Functions              | Contract No CO0000237                            |                      |          |                  |                        |                                                                                                    |                |                            |                      |                |             |          |            |             |              |             |                                                    |          |
|                        | Contract Type Cost Per Copy                      | • E 5P2              | 20MFC    | SP2020 Sprint    | MFC 2020-00018         |                                                                                                    |                | Reception                  | 26 Lavendar R        | oad, New Town. | . 2500      | 0        | .00        | 0 SP2020    |              | 0.00 H      | ardware No                                         |          |
| Notes                  | Start Date 01 Jan 2019 *                         |                      | ten Fees | Item Meters      | Item Inclusions Item   | Contacts                                                                                                    |                |                            |                      |                |             |          |            |             |              |             |                                                    |          |
|                        | End Date 01 Jan 2024 -                           | 9                    | Marked   | FeeType          | FeeTypeDesc            | ChargeAmount                                                                                                    | AccountCod     | e COSAccountCode           | InvoiceDescription   | StartDate      | EndDate     | Period   | PeriodType | BilingCyde  | BilingPeriod | EscalationP | EscalationT F                                      | 508      |
|                        | Period 60 1                                      | 7                    | 10       |                  |                        |                                                                                                    |                |                            |                      |                |             |          |            |             |              |             |                                                    |          |
| Doouments              | Period Type Months                               |                      |          | E                | Evergreen Rental       | 0.0                                                                                                    | 0 1202         |                            |                      | 01 Jan 2019    | 01.Jan 2024 |          | 50 Months  | Months      | ,            |             | 4 Percentage                                       |          |
|                        | Dependence folge Dependence                      |                      |          | L                | Loan                   | 0.0                                                                                                    | 3 1200         |                            |                      | 01 Jan 2019    | 01 Jan 2024 |          | 50 Months  | Norths      | 4            |             | 4 Percentage                                       |          |
|                        | Contract                                         |                      |          | R                | Bank Rental            | 0.0                                                                                                    | 3 1204         |                            |                      | 01 Jan 2019    | 01.Jan 2024 |          | 50 Months  | Months      | 1            |             | 4 Percentage                                       |          |
| Hold History           | Hanager Juoth Hudzengi                           |                      |          | 5                | Service                | 0.0                                                                                                    | 1 1101         |                            |                      | 01 Jan 2019    | 01 Jan 2024 |          | 50 Months  | Months      | 1            | -           | 4 Percentage                                       |          |
|                        | Salesman Judith Mudzengi •                       | •                    |          | 1                | Inhouse Rental         | 0.0                                                                                                    | 1 1201         |                            |                      | 01 Jan 2019    | 01 Jan 2024 |          | 50 Months  | Months      |              | -           | 4 Percentage                                       |          |
|                        | Aggregate Billing 🗸                              |                      | ⊻        | N                | Insurance              | 300.0                                                                                                    | 1 1203         | 2300                       | Insurance            | 01 Jan 2019    | 01 Jan 2024 |          | 50 Months  | Months      |              |             | + Percentage                                       |          |
| Suspend History        | Hide Fee Detail                                  |                      |          |                  |                        | 300.0                                                                                                    | 1              |                            |                      |                |             |          |            |             |              |             |                                                    |          |
|                        |                                                  | 4                    |          |                  |                        |                                                                                                    |                |                            |                      |                |             |          |            |             |              |             |                                                    | +        |
|                        |                                                  | E 5P2                | 20MPC    | SP2020 Sprint    | MPC 2020-00019         | k in the second second s |                | Reception                  | 26 Lavendar R        | oad, New Town. | . 2300      |          | .00        | 0 SP2020    |              | 0.00 H      | ardware No                                         |          |
|                        |                                                  | 1                    | ten Fees | Item Meters      | Item Inclusions Item   | Contacts                                                                                                    |                |                            |                      |                |             |          |            |             |              |             |                                                    |          |
|                        |                                                  | ٩,                   | Marked   | FeeType          | FeeTypeDesc            | ChargeAmount                                                                                                    | AccountCod     | le COSAccountCode          | InvoiceDescription   | StartDate      | EndDate     | Period   | PeriodType | BilingCyde  | BilingPeriod | EscalationP | . EscalationT E                                    | iscal    |
| Processing             |                                                  | ,                    | 1        |                  |                        |                                                                                                    |                |                            |                      |                |             |          |            |             |              |             |                                                    |          |
| Invoices               |                                                  |                      |          | E                | Evergreen Rental       | 0.0                                                                                                    | 3 1202         |                            |                      | 01 Jan 2019    | 01 Jan 2024 |          | 50 Months  | Months      |              |             | 4 Percentage                                       |          |
|                        |                                                  |                      |          | L                | Loan                   | 0.0                                                                                                    | 3 1200         |                            |                      | 01 Jan 2019    | 01 Jan 2024 |          | 50 Months  | Months      |              |             | 4 Percentage                                       |          |
|                        |                                                  |                      |          | R                | Bank Rental            | 0.0                                                                                                    | 1 1204         |                            |                      | 01 Jan 2019    | 01 Jan 2024 |          | 50 Months  | Months      | 1            | -           | 4 Percentage                                       |          |
| CreditNotes            |                                                  | _                    |          | s                | Service                | 0.0                                                                                                    | J 1101         |                            |                      | 01 Jan 2019    | 01 Jan 2024 |          | 50 Months  | Months      | 1            |             | 4 Percentage                                       |          |
|                        |                                                  |                      |          | 1                | Innouse Kental         | 0.0                                                                                                    | 1 1201         |                            |                      | 01 Jan 2019    | 01 Jan 2024 |          | su Months  | Months      |              |             | Percentage                                         |          |
|                        |                                                  |                      | ш        | N                | Insurance              | 0.0                                                                                                    | 1203           |                            |                      | 01 Jan 2019    | 01 Jan 2024 |          | su Monans  | Months      |              |             | <ul> <li>vercentage</li> </ul>                     |          |
|                        |                                                  |                      |          |                  |                        | 0.0                                                                                                    | 1              |                            |                      |                |             |          |            |             |              |             |                                                    |          |
|                        |                                                  | 4                    |          |                  |                        |                                                                                                    |                |                            |                      |                |             |          |            |             |              |             |                                                    |          |
|                        |                                                  | ► 522                | 20MILC   | SP 2020 Sprint I | MPC 2020-2314          | L                                                                                                    |                | Reception                  | 26 Lavendar R        | oad, New Town. | . 2300      | 0        | .00        | 0 SP2020    |              | 0.00 H      | ardware No                                         |          |
|                        |                                                  | 1                    | ten Fees | Item Meters      | Item Inclusions Item   | Contacts                                                                                                    |                |                            |                      |                |             |          |            |             |              |             |                                                    |          |
|                        |                                                  | ٩.                   | Marked   | PeeType          | FeeTypeDesc            | ChargeAmount                                                                                                    | AccountCod     | le COSAccountCode          | InvoiceDescription   | StartDate      | EndDate     | Period   | PeriodType | BilingCycle | BilingPeriod | EscalationP | . EscalationT E                                    | /SCB     |
|                        |                                                  | ,                    |          |                  |                        |                                                                                                    |                |                            |                      |                |             |          |            |             |              |             |                                                    | -        |
|                        |                                                  | •                    |          | E                | Evergneen Rental       | 0.0                                                                                                    | J 1202         |                            |                      | 01 Jan 2019    | 01 Jan 2024 |          | 50 Months  | Months      |              | -           | 4 Percentage                                       |          |
|                        |                                                  | -                    |          |                  | Loan<br>Real-Readel    | 0.0                                                                                                    | J 1200         |                            |                      | 01 Jan 2019    | 01 Jan 2024 |          | ou Months  | Months      | 1            |             | <ul> <li>vercentage</li> <li>Desembrase</li> </ul> |          |
|                        |                                                  | -                    | -        | 6                | Convice                | 0.0                                                                                                    | 0 1101         |                            |                      | 01 Jan 2019    | 01.345.2024 |          | Musting    | Meethe      |              |             | A December                                         |          |
|                        |                                                  |                      |          | 1                | Johouse Rental         | 0.0                                                                                                    | 0 1201         |                            |                      | 01 Jan 2019    | 01 340 2024 |          | Months     | Months      |              |             | 4 Percentage                                       |          |
|                        |                                                  |                      | Ē        | N                | Insurance              | 0.0                                                                                                    | 0 1203         |                            |                      | 01 Jan 2019    | 01 Jan 2024 |          | 50 Months  | Months      | 1            |             | 4 Percentage                                       |          |
|                        |                                                  |                      |          |                  |                        |                                                                                                    |                |                            |                      |                |             |          |            |             |              |             |                                                    |          |
|                        |                                                  |                      |          |                  |                        | 0.0                                                                                                    | 4              |                            |                      |                |             |          |            |             |              |             |                                                    |          |
|                        |                                                  |                      | _        |                  |                        |                                                                                                    |                |                            |                      |                |             |          |            |             | _            | -           | _                                                  | <u> </u> |
|                        |                                                  |                      |          |                  |                        |                                                                                                    |                |                            |                      |                |             |          |            |             |              |             |                                                    |          |
|                        | Contract Info Customer Info Billing Info         |                      |          |                  |                        |                                                                                                    |                |                            |                      |                |             |          |            |             |              |             | _                                                  | -        |
| Open Windows *         |                                                  |                      |          |                  |                        |                                                                                                    |                |                            |                      |                |             |          |            |             |              |             | 04 Apr 2019                                        |          |

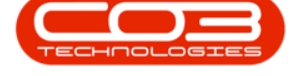

• If each machine has <u>its own</u> insurance charge, then linked those fees accordingly.

For example;

- Serial No: 2020-00018 the charge is R150
- Serial No: 2020-00019 the charge is R100
- Serial No: 2020-2314R the charge is R50

This will bill the client **R300** in total, but this charge will be **split** per machine.

|           |                      |                    |               |                                           |           | Maintenanc     | e for Contract No. : CO | 00000237 - Status | A - BPO: Vers | ion 2.1.0.69 - TEST ALPI | HA - JUDITH PC LOCAL |                 |             |          |             |             |              |             | - Ø                            |
|-----------|----------------------|--------------------|---------------|-------------------------------------------|-----------|----------------|-------------------------|-------------------|---------------|--------------------------|----------------------|-----------------|-------------|----------|-------------|-------------|--------------|-------------|--------------------------------|
| Equipment | t and Locations Cont | ract Enance and HR | Inventory Mai | intenance and F                           | rojects   | Manufacturing  | Procurement Sale        | es Service        | Reporting     | Utilities                |                      |                 |             |          |             |             |              |             | -                              |
| .0.       | Contract Info        |                    |               | 8                                         |           |                |                         |                   |               |                          |                      |                 |             |          |             |             |              |             |                                |
| d p       |                      |                    |               | La la la la la la la la la la la la la la |           |                |                         |                   |               |                          |                      |                 |             |          |             |             |              |             |                                |
|           | Contract No          | 00000237           |               | PartC                                     | ode       | Description    | SerialNo                | AssetRegNo        | .ocationDesc  | ocation                  | ShippingAddre        | 55              | COSAccou    | SLAHours | TraveRadius | ModelNo     | TravelCharge | Rate Ci     | ategoryD Is                    |
|           | Contrast Tores       | Card Day Care      |               | 4                                         |           |                |                         |                   |               |                          |                      |                 |             |          |             |             |              |             |                                |
|           | contract type        | USTPE CUPY         |               | E SP3                                     | 2020MFC   | SP2020 Sprint  | MFC 2020-00018          |                   |               | Reception                | 26 Lavendar R        | load, New Town. | . 2900      | 0        | 00          | 0 SP2020    |              | 0.00 H      | ardware N                      |
|           | Start Date           | 01 Jan 2019 *      |               |                                           | Item Fees | Item Meters    | Item Inclusions Item    | Contacts          |               |                          |                      |                 |             |          |             |             |              |             |                                |
|           | End Date             | 01 Jan 2024 🔹      |               | 9                                         | Marked    | FeeType        | FeeTypeDesc             | ChargeAmount      | AccountCode   | COSAccountCode           | InvoiceDescription   | StartDate       | EndDate     | Period   | PeriodType  | BilingCyde  | BilingPeriod | EscalationP | EscalationT.                   |
|           | Period               | 60 🗘 *             |               | 1 1                                       | • 🗎       |                |                         |                   |               |                          |                      |                 |             |          |             |             |              |             |                                |
|           | Period Type          | Yonths             | • •           |                                           |           | E              | Evergreen Rental        | 0.0               | 1202          |                          |                      | 01 Jan 2019     | 01.3an 2024 | 6        | 0 Months    | Months      | 1            |             | 4 Percentage                   |
|           | Department           | Cales Department   |               |                                           |           | L              | Loan                    | 0.0               | 1200          |                          |                      | 01 Jan 2019     | 01 Jan 2024 | 6        | 0 Months    | Nonths      | 1            |             | 4 Percentage                   |
|           | Contract             |                    |               |                                           |           | R              | Bank Rental             | 0.0               | 1204          |                          |                      | 01 Jan 2019     | 01 Jan 2024 | 6        | 0 Months    | Months      | 1            |             | 4 Percentage                   |
|           | Hanager              | Juaith Mudzengi    | • •           |                                           |           | 5              | Service                 | 0.0               | 0 1101        |                          |                      | 01 Jan 2019     | 01 Jan 2024 |          | 0 Months    | Months      | 1            |             | 4 Percentage                   |
|           | Salesman             | Judith Mudzengi    |               |                                           |           | 1              | Inhouse Rental          | 0.0               | 0 1201        |                          |                      | 01 Jan 2019     | 01 Jan 2024 | e        | 0 Months    | Months      | 1            | -           | 4 Percentage                   |
|           | Appregate Billing    | Z                  |               |                                           | ⊻.        | N              | Insurance               | 150.0             | 1203          | 2300                     | Insurance            | 01 Jan 2019     | 01 Jan 2024 | e        | 0 Months    | Months      | 1            |             | <ul> <li>Percentage</li> </ul> |
| ary .     | Hide Fee Detail      | 1                  |               |                                           |           |                |                         | 150.00            |               |                          |                      |                 |             |          |             |             |              |             |                                |
|           |                      |                    |               | 1                                         |           |                |                         |                   |               |                          |                      |                 |             |          |             |             |              |             |                                |
|           |                      |                    |               | E se:                                     | 2020MFC   | SP 2020 Sprint | MFC 2020-00019          |                   |               | Reception                | 26 Lavendar R        | load, New Town. | . 2300      | 0        | 00          | 0 SP2020    |              | 0.00 H      | ardware                        |
|           |                      |                    |               |                                           | Iten Fees | Item Meters    | Item Inclusions Item    | Contacts          |               |                          |                      |                 |             |          |             |             |              |             |                                |
|           |                      |                    |               | 0                                         | Marked    | PeeType        | FeeTypeDesc             | ChargeAmount      | AccountCode   | COSAccountCode           | InvoiceDescription   | StartDate 9     | EndDate     | Period   | PeriodType  | BilingCycle | DilingPeriod | EscalationP | EscalationT                    |
|           |                      |                    |               | 7                                         |           |                |                         |                   |               |                          |                      |                 |             |          |             |             |              |             |                                |
|           |                      |                    |               |                                           |           | e              | Evergreen Rental        | 0.0               | 1202          |                          |                      | 01 Jan 2019     | 01 Jan 2024 |          | 0 Months    | Norths      | 1            |             | 4 Percentage                   |
|           |                      |                    |               |                                           |           | L              | Loan                    | 0.0               | 1200          |                          |                      | 01 Jan 2019     | 01 Jan 2024 | 6        | 0 Months    | Nonths      | 1            |             | 4 Percentage                   |
|           |                      |                    |               |                                           |           | R              | Bank Rental             | 0.0               | 1204          |                          |                      | 01 Jan 2019     | 01 Jan 2024 | 6        | 0 Months    | Months      | 1            |             | 4 Percentage                   |
|           |                      |                    |               |                                           |           | s              | Service                 | 0.0               | 1101          |                          |                      | 01 Jan 2019     | 01 Jan 2024 | e        | 0 Months    | Months      | 1            |             | 4 Percentage                   |
|           |                      |                    |               |                                           |           | 1              | Inhouse Rental          | 0.0               | 1201          |                          |                      | 01 Jan 2019     | 01 Jan 2024 | 6        | 0 Months    | Months      | 1            |             | 4 Percentage                   |
|           |                      |                    |               |                                           | · 🗹       | N              | Insurance               | 100.00            | 1203          | 2100                     | Insurance            | 01 Jan 2019     | 01 Jan 2024 |          | 0 Months    | Months      | 1            |             | 4 Percentage                   |
| _         |                      |                    |               |                                           |           |                |                         | 100.00            |               |                          |                      |                 |             |          |             |             |              |             |                                |
|           |                      |                    |               | 1                                         |           |                |                         |                   |               |                          |                      |                 |             |          |             |             |              |             |                                |
|           |                      |                    |               | ► 日 5P.                                   | 2020MIPC  | SP 2020 Sprint | MPC 2020-2314R          |                   |               | Reception                | 26 Lavendar R        | oad, New Town.  | 2300        | 0        | 00          | 0 SP2020    |              | 0.00 H      | ardware                        |
|           |                      |                    |               |                                           | Item Fees | Ihem Mehere    | Dem Inchasions Dam      | Contacts          |               |                          |                      |                 |             |          |             |             |              |             |                                |
|           |                      |                    |               |                                           | Marked    | FeeTupe        | FeeTypeDesc             | ChargeAmount      | AccountCode   | COSAccountCode           | InvoiceDescription   | StartDate       | EndDate     | Period   | PeriodType  | BilingCycle | bilingPeriod | EscalationP | . EscalationT                  |
|           |                      |                    |               | 7                                         |           |                |                         |                   |               |                          |                      |                 |             |          |             |             |              |             |                                |
|           |                      |                    |               |                                           |           | E              | Evergreen Rental        | 0.0               | 1202          |                          |                      | 01 Jan 2019     | 01 Jan 2024 |          | 0 Months    | Nonths      | 1            |             | 4 Percentage                   |
|           |                      |                    |               |                                           |           |                | Loan                    | 0.0               | 1200          |                          |                      | 01 Jan 2019     | 01 Jan 2024 | 6        | 0 Months    | Months      | 1            |             | 4 Percentage                   |
|           |                      |                    |               |                                           |           | R              | Bank Rental             | 0.0               | 1204          |                          |                      | 01 Jan 2019     | 01.3en 2024 |          | 0 Months    | Months      | 1            |             | 4 Percentage                   |
|           |                      |                    |               |                                           |           | s              | Service                 | 0.0               | 1101          |                          |                      | 01 Jan 2019     | 01 Jan 2024 | e        | 0 Months    | Nonths      | 1            | 12          | 4 Percentage                   |
|           |                      |                    |               |                                           |           | 1              | Inhouse Rental          | 0.0               | 1201          |                          |                      | 01 Jan 2019     | 01 Jan 2024 | 6        | 0 Months    | Months      | 1            | 18          | 4 Percentage                   |
|           |                      |                    |               |                                           | 1         | N              | Insurance               | 50.00             | 1203          | 2100                     | Insurance            | 01 Jan 2019     | 01 Jan 2024 | 6        | 0 Months    | Norths      | 1            | 1           | 4 Percentage                   |
|           |                      |                    |               |                                           |           |                |                         | 50.00             |               |                          |                      |                 |             |          |             |             |              |             |                                |
|           |                      |                    |               |                                           |           |                |                         |                   |               |                          |                      |                 |             |          |             |             |              |             |                                |
|           |                      |                    |               | - H H                                     |           |                |                         |                   |               |                          |                      |                 |             |          |             |             |              |             |                                |
|           |                      |                    |               |                                           |           |                |                         |                   |               |                          |                      |                 |             |          |             |             |              |             |                                |
|           |                      |                    |               |                                           |           |                |                         |                   |               |                          |                      |                 |             |          |             |             |              |             | · · · · ·                      |

### **ITEM METERS**

Example:

- 1. Mono:
- 2. Min Billing : R500 (for all three machines)
- 2. Min Quantity : 3000 copies (across all three machines)
- 3. **Copy Charge** : 5c after total usage of 3000 (across all 3 machines)

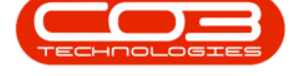

#### 4. Colour:

- 5. No Min Billing or Free Copies
- 6. Copy Charge: 10c

The configuration must be exactly the same on each machine:

- For serial no.: 2020-00018
  - 1. Mono Meter
    - 2. Min Billing: R500, Min Qty: 3000
    - 3. Copy Charge: 5c
  - 4. Colour Meter
    - 5. Min Billing: 0, Min Qty: 0
    - 6. Copy Charge: 10c

| nks 4                 | Contract Info     |                  | а.  |     |        |                                                                                                    |             |          |                |          |          |            |           |          |
|-----------------------|-------------------|------------------|-----|-----|--------|----------------------------------------------------------------------------------------------------|-------------|----------|----------------|----------|----------|------------|-----------|----------|
| iter text to search P |                   |                  | -   | Pa  | rtCode |                                                                                                    | Description | n        | Seria          | No       | AssetR   | egNo Loca  | ationDesc | Location |
| Functions             | Contract No       | C00000237        |     | ۴   |        |                                                                                                    |             |          |                |          |          |            |           |          |
|                       | Contract Type     | Cost Per Copy    | * * | • 🗆 | SP2020 | MFC                                                                                                    | SP2020 Sp   | orint MF | C 2020         | -00018   |          |            |           | Recept   |
| Notes                 | Start Date        | 01 Jan 2019 🔹    |     |     | Item   | Fees                                                                                                    | Item Meter  | rs It    | tem Inclusions | Item C   | Contacts |            |           |          |
|                       | End Date          | 01 Jan 2024 🔹    |     |     | ۹ Ma   | rked                                                                                                    | MeterC      | Code     | StartReading   | Readi    | ngDate   | MinBilling | MinQ      | Jantity  |
| Description           | Period            | 60 🜲 *           |     |     | 9      |                                                                                                    |             |          |                |          |          |            |           |          |
| Documents             | Period Type       | Months           | •   |     |        |                                                                                                    | Mono        | -        | -1 0.0         | 0 01 Jar | n 2019   | 500.       | 00        |          |
|                       | Department        | Sales Department | •   |     |        | Mete                                                                                                    | er Charges  |          |                |          | 2        |            |           |          |
| Hold History          | Contract          | Judith Mudzengi  |     |     |        | Generation     Generation     Generation | omQuantity  | Finan    | ceAmount       | UnitCl   | narge    | 2          |           | _        |
|                       | Salesman          | Judith Mudzengi  | • • |     |        | -                                                                                                    | 0           | 1        | 0.0            |          | 5.00     | ~ 👻        |           |          |
|                       | Aggregate Billing | 7                |     |     | • =    | M                                                                                                    | Colour      |          | 4 0.0          | ) UI Jar | 1 2019   | 0.1        | 0         |          |
| Suspend History       | Hide Fee Detail   | V                |     |     |        | 9 Er                                                                                                    | er Charges  | Finan    | ceAmount       | UnitC    | Jarge    |            |           |          |
|                       | nide ree Detail   |                  |     |     |        |                                                                                                    | 0           | THICH    | 0.0            |          | 10.00    | 4          | 6         | _        |
|                       |                   |                  |     |     | 10     | 1                                                                                                    |             |          |                |          |          |            |           | •        |
|                       |                   |                  |     | Œ   | SP2020 | MFC                                                                                                    | SP2020 Sr   | orint MF | FC 2020        | -00019   |          |            |           | Recepti  |
| 52                    |                   |                  |     | Đ   | SP2020 | MFC                                                                                                    | SP2020 Sp   | orint MF | =C 2020        | -2314R   |          |            |           | Recept   |
| Processing            |                   |                  |     | *   |        |                                                                                                    | 1           |          | 1              |          |          |            |           |          |
|                       |                   |                  |     |     |        |                                                                                                    |             |          |                |          |          |            |           |          |

- For Serial No,: 2020-00019
  - 1. Mono Meter
    - 2. Min Billing: R500, Min Qty: 3000
    - 3. Copy Charge: 5c

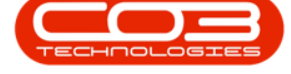

- 4. Colour Meter
  - 5. Min Billing: 0, Min Qty: 0
  - 6. Copy Charge: 10c

| inks 4                 | Contract Info     |                   | а. | Dra |      |         |      |            |         |                      |         |               |         |            |         |        |             |
|------------------------|-------------------|-------------------|----|-----|------|---------|------|------------|---------|----------------------|---------|---------------|---------|------------|---------|--------|-------------|
| inter text to search P |                   |                   |    |     | Part | Code    |      | Descriptio | n       |                      | SerialN | lo            | AssetRe | egNo L     | ocation | Desc   | Location    |
| Functions              | Contract No       | CO0000237         | -  | ٩   |      |         |      |            |         |                      |         |               |         |            |         |        |             |
|                        | Contract Type     | Cost Per Copy     | *  | [   | ± s  | P2020   | MFC  | SP2020 Sp  | orint l | MFC                  | 2020-0  | 00018         |         |            |         |        | Recepti     |
| Notes                  | Start Date        | 01 Jan 2019 🔹     |    | • [ | e s  | P 20 20 | MFC  | SP2020 Sp  | orint I | MFC                  | 2020-0  | 00019         |         |            |         |        | Recepti     |
|                        | End Date          | 01 Jan 2024 🔹     |    |     |      | Item    | Fees | Item Mete  | rs      | Item Inclu           | sions   | Item Co       | ontacts |            |         |        |             |
|                        | Period            | 60 🌲              | •  |     |      | ۹ Ma    | rked | Metero     | Code    | StartR               | eading  | Reading       | gDate   | MinBilling |         | MinQua | ntity       |
| Documents              | Period Type       | Months            | *  |     |      | 9       |      |            |         |                      |         |               |         |            |         |        |             |
|                        | Department        | Sales Department  | •  |     |      | Ξ       |      | Mono       | -       | -0                   | 0.00    | 01 Jan        | 2019    | 50         | 00.00   | -      | <b>3000</b> |
| Hold History           | Contract          | Judith Mudzengi   |    |     |      |         | Met  | er Charges |         | V-10-2 1006-0-2 10-2 |         | 10-350 A 12-3 | 2       |            |         |        |             |
| india mistory          | Manager           | Judith Mudzengi   |    |     |      |         | ۹ Fn | omQuantity | Fina    | anceAmour            | nt o oo | UnitCha       | arge    |            | 2       |        |             |
|                        | Sdiesindi         | Judaith Mudizengi |    |     |      |         |      | U          | 1       |                      | 0.00    |               | 5.00    | 9          | 3       |        |             |
| Suspend History        | Aggregate Billing | $\checkmark$      |    |     |      | • •     |      | Colour     |         | 4                    | 0.00    | 01 Jan        | 2019    | -          | 0.00    | -      | <b>~</b> 0  |
|                        | Hide Fee Detail   |                   |    |     |      |         | Met  | er Charges |         |                      |         |               | 5       |            |         |        |             |
|                        |                   |                   |    |     |      |         | a Fr | omQuantity | Fina    | InceAmour            | nt oo   | UnitCha       | arge    |            | 6       |        |             |
|                        |                   |                   |    |     |      | -       |      | 0          | 1       |                      | 0.00    |               | 10.00   |            | 0       |        |             |
|                        |                   |                   |    |     |      | 00000   | ure. | 000000.0   |         | UEC.                 | 2020 (  | 004.40        |         |            |         |        | Pecenti     |
| Processing             |                   |                   |    |     | ± 5  | P2020   | MPC  | SP2020 Sp  | orinti  | MFC                  | 2020-2  | (314K         |         |            |         |        | Recept      |
|                        |                   |                   |    |     |      |         |      | 4          |         |                      | 2       |               | 9       | 1          |         |        |             |
| Invoices               |                   |                   |    |     |      |         |      |            |         |                      |         |               |         |            |         |        |             |

- For serial no,:2020-2314R
  - 1. Mono Meter
    - 2. Min Billing: R500, Min Qty: 3000
    - 3. Copy Charge: 5c
  - 4. Colour Meter
    - 5. Min Billing: 0, Min Qty: 0
    - 6. Copy Charge: 10c

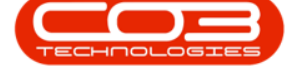

### Aggregate Billing (pre v2.3.0.0)

| inks 4                | Contract Info     |                  |   | а.  | Dra |       |          |        |            |               |              |            |         |           |          |          |
|-----------------------|-------------------|------------------|---|-----|-----|-------|----------|--------|------------|---------------|--------------|------------|---------|-----------|----------|----------|
| nter text to search P |                   |                  |   |     |     | Parto | Code     |        | Descriptio | n             | Serial       | No As      | setReaN | o Locatio | onDesc   | Location |
| Functions             | Contract No       | CO0000237        |   |     | 9   |       | 10.0.476 |        |            |               |              |            |         |           |          |          |
|                       | Contract Type     | Cost Per Copy    |   | * * |     | ± sp  | 2020     | MFC    | SP2020 S   | orint MFC     | 2020-        | 00018      |         |           |          | Receptio |
| Notes                 | Start Date        | 01 Jan 2019      | • |     |     | ⊞ SP  | 2020     | MFC    | SP2020 S   | orint MFC     | 2020-        | 00019      |         |           |          | Receptio |
|                       | End Date          | 01 Jan 2024      | • |     |     | 🖃 SP  | 2020     | MFC    | SP2020 S   | orint MFC     | 2020-        | 2314R      |         |           |          | Receptio |
|                       | Period            | 60               | * |     |     |       | Iten     | n Fees | Item Mete  | rs Iten       | n Inclusions | Item Conta | acts    |           |          |          |
| Documents             | Period Type       | Months           |   | •   |     |       | a. Ma    | arked  | Meter      | Code 5        | StartReading | ReadingDa  | ate Min | Billing   | MinQua   | antity   |
|                       | Department        | Sales Department |   |     |     |       | 9        |        |            |               |              |            |         |           |          |          |
| Hold Materia          | Contract          | Judith Mudzenni  |   |     |     |       | 0        |        | Mono       | -             | -1 0.00      | 01 Jan 20  | 19      | 500.00    | _        | 3000     |
| Hold History          | Manager           |                  |   |     |     |       |          | Met    | er Charges |               |              |            | 2       |           |          |          |
|                       | Salesman          | Juaith Muazengi  |   | •   |     |       |          | Q Fr   | omQuantity | Finance       | Amount       | UnitCharg  | 2       | 3         |          |          |
| Suspend History       | Aggregate Billing | $\checkmark$     |   |     |     |       |          | -      | Calaura    |               | 0.00         | 01.1 20    | 10      | 0.00      | <u>.</u> |          |
|                       | Hide Fee Detail   |                  |   |     |     |       | , =      | M      | Colour     |               | 4 0.00       | 01 Jan 20  | 5       | 0.00      |          | <u> </u> |
|                       |                   |                  |   |     |     |       |          | 9 Fr   | er Charges | Finance       | Amount       | UnitCharg  |         |           |          |          |
|                       |                   |                  |   |     |     |       |          |        | 0          | T II TOI TOOL | 0.00         | 10         | .00 <   | 6         |          |          |
|                       |                   |                  |   |     |     |       |          |        |            |               | 1            |            |         |           |          | +        |
| Processing            |                   |                  |   |     | *   | -     |          |        | T          |               |              |            |         |           |          |          |
| Received              |                   |                  |   |     |     |       |          |        |            |               |              | 46         |         |           | _        |          |

MNU.112.052